# CYPHER 1

#### WORKING NOTES: 9 -- IMPORTING PRODUCTS FORM SPREADSHEETS

THE LATEST RELEASE OF CYPHER1 (2.0.2.XX AND NEWER) ALLOWS THE END USER TO IMPORT THEIR OWN PRODUCT RANGES FROM A SPREADSHEET

- 1. OPEN THE PROGRAM AT **System** TAB THEN **IMPORT** AND SELECT THE **EXCEL** TAB:
- 2. SELECT THE RELEVANT SPREADSHEET FROM THE BROWSE BUTTON:

| Cypher1 Impor         | t Data           |                       |                  |                |          |             |          |      |
|-----------------------|------------------|-----------------------|------------------|----------------|----------|-------------|----------|------|
| vinit   sage   excer  |                  |                       |                  |                |          |             |          |      |
| Import From Excel     | Filename C: Us   | ers (Ian (Desktop \ S | OR.xls           |                |          |             |          |      |
| Sites Database        | Satura Daga      |                       |                  | <br>           |          |             |          | <br> |
| Manufacturer          | Setup Page       |                       |                  | ✓ Start Import | Save Pro | oducts      |          |      |
| Manufacturer<br>Group | Catalogue Number | Part Number           | Main Description |                |          | Trade Price | Fit Time |      |
|                       |                  |                       |                  |                |          |             |          |      |
|                       |                  |                       |                  | <br>           |          |             |          | <br> |

- 3. CLICK ON THE SETUP PAGE TAB
- 4. CORRESPOND THE SPREADSHEET COLUMNS WITH THE RELEVANT NUMBERS (A=1 B=2 ETC)

| inIt Sage Excel            |                                                   |  |
|----------------------------|---------------------------------------------------|--|
| import From Excel Filename | C:\Users\Jan\Desktop\SOR.xls                      |  |
| ites Database              |                                                   |  |
| Database Import Setup Pag  | *                                                 |  |
| Setup XML file             | C: \Users\Ian\Desktop\Cypher1 Database Import.xml |  |
| PIN                        | 0                                                 |  |
| Manufacturer Group         | 0                                                 |  |
| Catalogue Number           | 1                                                 |  |
| Part Number                | 0                                                 |  |
| Main Description           | 3                                                 |  |
| Trade Price                | 4                                                 |  |
| Measure Unit               | 5                                                 |  |
| Material Class             | 0                                                 |  |
| Labour Class               | 0                                                 |  |
| Fit Time                   | 0                                                 |  |
|                            |                                                   |  |
|                            |                                                   |  |
|                            |                                                   |  |
|                            |                                                   |  |
|                            |                                                   |  |
|                            |                                                   |  |
|                            |                                                   |  |
| Save Setup                 |                                                   |  |
|                            |                                                   |  |

#### 5. CLICK ON SAVE SETUP

6. RETURN TO THE **DATABASE IMPORT** TAB AND CLICK ON THE GREEN + BUTTON TO CREATE THE NEW MANUFACTURER :

| Init Sage Excel                                                                                                    | ds                                    |
|----------------------------------------------------------------------------------------------------|---------------------------------------|
| Inport From Excel Filename C: Users Utan Desktop \ SOR.xls                                                                                                    | ds                                    |
| Ites Database         Database Import       Setup Page         Manufacturer       Start Import       Save Products         Manufacturer       Catalogue Number       Part Number       Main Description       Trade Price       Fit Time | Aain Description Trade Price Fit Time |
| Database Import Setup Page       Manufacturer     Start Import     Save Products       Manufacturer     Catalogue Number     Part Number     Main Description     Trade Price     Fit Time                                               | Vain Description Trade Price Fit Time |
| Manufacturer Start Import Start Import Start Import Start Import Start Import Start Import Trade Price Fit Time Group                                                                                                    | Main Description Trade Price Fit Time |
| Manufacturer<br>Group Catalogue Number Part Number Main Description Trade Price Fit Time                                                                                                    | Nain Description Trade Price Fit Time |
|                                                                                                    |                                       |
|                                                                                                    |                                       |
|                                                                                                    |                                       |
|                                                                                                    |                                       |
|                                                                                                    |                                       |
|                                                                                                    |                                       |
|                                                                                                    |                                       |
|                                                                                                    |                                       |
|                                                                                                    |                                       |
|                                                                                                    |                                       |
|                                                                                                    |                                       |

7. CLICK ON THE **CREATE** OPTION:

| Manufacturer Details             |                  |               | - • • |
|----------------------------------|------------------|---------------|-------|
| Name                             |                  |               |       |
| Code                             |                  |               |       |
| Details Group Names Discounts Pr | oducts Documents |               |       |
| 🌸 Manufacturer 🛛 👽               |                  |               |       |
| Select                           | Contact 1        | Address       |       |
| Next                             | Phone            |               |       |
| Create                           | Fax              |               |       |
| ≥ Edit                           | Mobile           | Post Code     |       |
| X Delete                         | Email            |               |       |
| 🖨 General Reports 🛛 👽            | WEB page         |               |       |
| 📋 Index Basic                    | Material Class   | Cancel 🖌 Save |       |
| 👔 Index Detailed                 |                  |               |       |
| Select Report                    |                  |               |       |
| 🖨 Selected Reports 🔹 🥥           |                  |               |       |
| Links C                          |                  |               |       |
| a suborch export                 |                  |               |       |
|                                  |                  |               |       |
|                                  |                  |               |       |
|                                  |                  |               |       |

8. THE NEXT FREE **MANUFACTURER CODE** WILL BE ALLOCATED SO JUST TYPE IN THE REQUIRED NAME:

| Name ABC LIGHTING (SOR                                                                                                    |                                                                                                    |                      |  |
|----------------------------------------------------------------------------------------------------|----------------------------------------------------------------------------------------------------|----------------------|--|
| Detals Group Names Discounts Pr<br>Manufacturer  Select Select Next Previous Create Edit                                                        | Contact 1 Contact 2 Contact 2 Contac | Address<br>Post Code |  |
| Delete     General Reports     O     Index Basic     Index Detailed     Selected Reports     Selected Report     inks     O     Import / Expert | Email WEB page Material Class                                                                                                    | 🗙 Cancel 🖌 Save      |  |

# CYPHER 1

### 9. CLICK SAVE

10. CLOSE THE MANUFACTURER WINDOW AND YOU WILL BE RETURNED TO **THE IMPORT SCREEN:** 

### 11. CLICK ON START IMPORT

| 🕞 Cyphe         | er1 Import  | t Data           |                    |                  |              |              |             |          |  |
|-----------------|-------------|------------------|--------------------|------------------|--------------|--------------|-------------|----------|--|
| WinIt Sa        | age Excel   | ]                |                    |                  |              |              |             |          |  |
| Import F        | From Excel  | Filename C:\Use  | ers\Ian\Desktop\SO | R.xls            |              | $\mathbf{P}$ |             |          |  |
| Sites Da        | atabase     |                  |                    |                  |              |              |             |          |  |
| Databas         | se Import   | Setup Page       |                    |                  |              |              |             |          |  |
| Manu            | ufacturer   | ABC LIGHTING (S  | OR)                |                  | Start Import | Save Pro     | oducts      |          |  |
| Manufa<br>Group | octurer     | Catalogue Number | Part Number        | Main Description |              |              | Trade Price | Fit Time |  |
|                 |             |                  |                    |                  |              |              |             |          |  |
|                 |             |                  |                    |                  |              |              |             |          |  |
|                 |             |                  |                    |                  |              |              |             |          |  |
|                 |             |                  |                    |                  |              |              |             |          |  |
|                 |             |                  |                    |                  |              |              |             |          |  |
|                 |             |                  |                    |                  |              |              |             |          |  |
|                 |             |                  |                    |                  |              |              |             |          |  |
|                 |             |                  |                    |                  |              |              |             |          |  |
|                 |             |                  |                    |                  | <br>         |              |             |          |  |
| 🖹 Impo          | rting Statu | 15 :             |                    |                  |              |              |             |          |  |

12. ONCE THE DATA HAS BEEN IMPORTED TO YOUR SATISFACTION CLICK ON **SAVE PRODUCTS;** 

| 😚 Cypher1 Impor       | t Data           |                  |                                                                         |             |          |  |
|-----------------------|------------------|------------------|-------------------------------------------------------------------------|-------------|----------|--|
| WinIt Sage Excel      |                  |                  |                                                                         |             |          |  |
|                       |                  |                  |                                                                         |             |          |  |
| Import From Excel     | Filename W:\SE   | CPROGS Report La | /outs Cypher 1 Multitech Site Services (Data 'n Stuff (Cypher 1 Agree 🥦 |             |          |  |
| Sites Database        |                  |                  |                                                                         |             |          |  |
| Database Import       | Setup Page       |                  |                                                                         |             |          |  |
|                       |                  |                  |                                                                         |             |          |  |
| Manufacturer          | ABC LIGHTING (S  | OR)              | Save Pr                                                                 | oducts      |          |  |
| Manufacturer<br>Group | Catalogue Number | Part Number      | Main Description                                                        | Trade Price | Fit Time |  |
| 0                     | 6242YH           |                  | CABL 6242YH 2.5MM LIGHT GREY (1/1.78) TWIN & EARTH                      | 0.00        | 0.000    |  |
| 0                     | 6242YH           |                  | CABL 6242YH 6MM LIGHT GREY (7/1.04) TWIN & EARTH                        | 0.00        | 0.000    |  |
| 0                     | FP200 FLEX       |                  | PRYS FP200 FLEX 2 CORE BARE CPC 1.5MM SQ WHITE                          | 0.00        | 0.000    |  |
| 0                     | FP200 FLEX       |                  | PRYS FP200 FLEX 4 CORE BARE CPC 1.5MM SQ WHITE                          | 0.00        | 0.000    |  |
| 0                     | NL20SBWN         |                  | NEWL NL20SBWN GLAND KIT2                                                | 0.00        | 0.000    |  |
| 0                     | NL20BWN          |                  | NEWL NL20BWN GLAND KIT2                                                 | 0.00        | 0.000    |  |
| 0                     | NL25BWN          |                  | NEWL NL25BWN GLAND KIT2                                                 | 0.00        | 0.000    |  |
| 0                     | NL32BWN          |                  | NEWL NL32BWN 2 KIT INDOOR CABLE GLAND KIT                               | 0.00        | 0.000    |  |
| 0                     | NL40BWN          |                  | NEWL NL40BWN 1 KIT INDOOR CABLE GLAND KIT                               | 0.00        | 0.000    |  |
| 0                     | NL50BWN          |                  | NEWL NL50BWN 1 KIT INDOOR CABLE GLAND KIT                               | 0.00        | 0.000    |  |
| 0                     | NL63BWN          |                  | NEWL NL63BWN 1 KIT INDOOR CABLE GLAND KIT                               | 0.00        | 0.000    |  |
| 0                     | NLPG251WHI       |                  | NEWL NLPG251WHI WHITE NYLON CBL GLAND 20MM SKIT                         | 0.00        | 0.000    |  |
| 0                     | NLISCJ6          |                  | NEWL NLISCJ6 INDUSTRIAL STRAIGHT LV RESIN CABLE JO                      | 0.00        | 0.000    |  |
| 0                     | NLISCJ10         |                  | NEWL NLISCJ10 INDUSTRIAL STRAIGHT LV RESIN CABLE J                      | 0.00        | 0.000    |  |
| 0                     | NLUSC335         |                  | NEWL NLUSCJ35 UNIVERSAL BRANCH LV RESIN JOINT KIT                       | 0.00        | 0.000    |  |
| Importing State       | us :             |                  |                                                                         |             |          |  |

# NB.. NO DATA HAS BEEN WRITTEN TO THE HARD DRIVE UNTIL SAVE PRODUCTS IS CLICKED